## <u>Đặt lịch hẹn – Hướng dẫn dành cho phụ huynh</u>

- 1. Vào trang web Đặt lịch hẹn của trường bạn.
- Đăng ký tài khoản bằng cách nhấp chuột vào "ĐĂNG KÝ" trên thanh công cụ và điền vào mẫu có sẵn trên mạng. Hãy điền tên người dùng và mật khẩu của bạn sau đó nhấp chuột vào nút "Đăng ký Bây giờ".

day November 10th, 2008

1

- 3. Thêm tên của con bạn vào hệ thống bằng cách nhấp chuột vào nút "**Thêm học sinh**". Sau đó nhập chuột vào nút "**Thêm học sinh mới**" để thêm học sinh vào hệ thống.
- 4. Nhập chuột vào biểu tượng "ngày" bên cạnh tên của mỗi học sinh để chọn ngày hẹn. Chọn nhân viên mà bạn muốn đặt hẹn và nhấp chuột vào nút "Xem lịch". Dùng phím "Ctrl" hoặc "Command" để xem nhiều nhân viên cùng lúc.

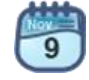

É H

ctrl

 Nhấp chuột vào ô thời gian còn trống để đặt lịch hẹn và sau đó nhấp chuột vào nút "Đặt lịch hẹn" để lưu lại lịch hẹn.